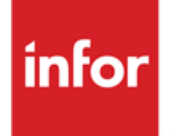

Infor Anael Finance iSeries Comptabilité analytique et budgétaire

#### © Copyright 2013 Infor

Tous droits réservés. Les termes et marques de conception mentionnés ci-après sont des marques et/ou des marques déposées d'Infor et/ou de ses partenaires et filiales. Tous droits réservés. Toutes les autres marques répertoriées ci-après sont la propriété de leurs propriétaires respectifs.

#### Avertissement important

Les informations contenues dans cette publication (y compris toute information supplémentaire) sont confidentielles et sont la propriété d'Infor.

En accédant à ces informations, vous reconnaissez et acceptez que ce document (y compris toute modification, traduction ou adaptation de celui-ci) ainsi que les copyrights, les secrets commerciaux et tout autre droit, titre et intérêt afférent, sont la propriété exclusive d'Infor. Vous acceptez également de ne pas vous octroyer les droits, les titres et les intérêts de ce document (y compris toute modification, traduction ou adaptation de celui-ci) en vertu de la présente, autres que le droit non-exclusif d'utilisation de ce document uniquement en relation avec et au titre de votre licence et de l'utilisation du logiciel mis à la disposition de votre société par Infor conformément à un contrat indépendant (« Objectif »).

De plus, en accédant aux informations jointes, vous reconnaissez et acceptez que vous devez respecter le caractère confidentiel de ce document et que l'utilisation que vous en faites se limite aux Objectifs décrits ci-dessus.

Infor s'est assuré que les informations contenues dans cette publication sont exactes et complètes.

Toutefois, Infor ne garantit pas que les informations contenues dans cette publication ne comportent aucune erreur typographique ou toute autre erreur, ou satisfont à vos besoins spécifiques. En conséquence, Infor ne peut être tenu directement ou indirectement responsable des pertes ou dommages susceptibles de naître d'une erreur ou d'une omission dans cette publication (y compris toute information supplémentaire), que ces erreurs ou omissions résultent d'une négligence, d'un accident ou de toute autre cause.

#### **Reconnaissance des marques**

Tous les autres noms de société, produit, commerce ou service référencé peuvent être des marques déposées ou des marques de leurs propriétaires respectifs.

#### Informations de publication

Version : Infor Anael Finance iSeries version V3

Auteur : Infor

Date de publication : juin 28, 2013

# Table des matières

| À propos de ce manuel                                            | 5  |
|------------------------------------------------------------------|----|
| Public concerné                                                  | 5  |
| Périmètre du document                                            | 5  |
| Pré-requis                                                       | 5  |
| Documents liés                                                   | 5  |
| Historique du document                                           | 5  |
| Contacter Infor                                                  | 6  |
| Chapitre 1 Comptabilité analytique et budgétaire                 | .7 |
| Concept                                                          | 7  |
| Paramétrage                                                      | 8  |
| Présentation des principaux paramètres                           | 8  |
| Définition des options analytiques au niveau Société et Exercice | 8  |
| Périodes analytiques1                                            | 2  |
| Définition des axes1                                             | 5  |
| Définition des croisements1                                      | 9  |
| Définition des centres d'imputations2                            | 21 |
| Définition des natures2                                          | 24 |
| Définition des chapitres2                                        | 28 |
| Définition des articles                                          | 31 |
| Définition des centres de regroupements3                         | 32 |
| Définition du plan analytique3                                   | 35 |

# À propos de ce manuel

# Public concerné

Clients d'Infor utilisateurs d'Infor Anael Finance iSeries

# Périmètre du document

Infor Anael Finance iSeries version V3

# Pré-requis

Aucun

# Documents liés

Aucun

# Historique du document

| Version | Date            | Auteur      | Contenu                            |
|---------|-----------------|-------------|------------------------------------|
| 1.0     |                 | R&D         | Création du document               |
| 2.0     | Janvier<br>2012 | Ingrid MARY | Application du nouveau modèle Word |

# **Contacter Infor**

Pour toute question sur les produits Infor, rendez-vous sur le portail Infor Xtreme Support à cette adresse : <u>www.infor.com/inforxtreme</u>.

Les mises à jour de la documentation ultérieures à la sortie de version sont publiées sur ce site Web. Nous vous recommandons de visiter régulièrement ce site Web pour consulter les mises à jour de la documentation.

Pour tout commentaire sur la documentation Infor, envoyez un courrier à l'adresse <u>documentation@infor.com</u>.

# Chapitre 1 Comptabilité analytique et budgétaire

# Concept

Le module **'Comptabilité analytique et budgétaire**' d'ANAEL s'organise autour des 9 axes possibles d'analyses, paramétrables par l'utilisateur.

Chaque axe analytique est composé de '**n**' centres d'imputations ; le même plan de '**Centre**' peut servir à plusieurs axes. Cela permet de connaître par exemple : '**quel service**' est intervenu et pour '**quel service**' ?

Ces axes d'analyses sont ouverts à toute la comptabilité d'ANAEL et ne sont pas réservés aux comptes des classes 6 et 7.

Les liens avec la Comptabilité Générale se font grâce à des comptes de '**Nature**' qui peuvent être soit le compte comptable, soit un regroupement de comptes comptables. Ces natures sont elles-mêmes regroupées dans des '**Chapitres**' (niveau de regroupement de natures).

Les axes d'analyses définis peuvent être '**Croisables**' ou '**Indépendants**'. Si l'utilisateur décide de '**croiser**' certains axes, ceux-ci utilisent le même '**Plan de natures**'.

Des outils d'aide à la ventilation des imputations analytiques par le biais de clés de répartition sont proposés, paramétrages en unité d'oeuvre, en pourcentage ou en valeur.

La '**Comptabilité Budgétaire**' permet de définir jusqu'à '**36**' budgets associés à '**99**' versions par budget.

La saisie et la modification des budgets peut s'effectuer librement soit par dotation par période, doit par saisie d'une valeur annuelle divisible par un coefficient linéaire ou par une grille de taux.

Un outil est proposé pour effectuer des projections du réalisé sur le budget, tout au long de l'exercice.

Associé à cette **'Comptabilité Analytique et Budgétaire**', des éditions standards sont proposées sur l'ensemble de ces éléments<sup>1</sup>.

Le module permet en outre, à tout moment, de consulter la situation des centres d'imputations (avec croisements) de façon détaillée ou centralisée.

Un générateur d'états permet à l'utilisateur de concevoir des états spécifiques à son entreprise.

<sup>&</sup>lt;sup>1</sup> Grand livre, journaux, balance, analyse d'écart...

# Paramétrage

Création, au niveau société, du nombre d'axes autour desquels va s'organiser la Comptabilité Analytique. Le nombre d'axes est **FIGE** pour l'exercice en cours.

Création des 'Centres d'imputations' utilisés à l'intérieur de chacun des axes.

Création des 'Plans de natures' utilisés.

Création des '**Vues**' que l'on souhaitera, en consultation ou édition (axes croisés ou indépendants. Notion de reporting, par exemple, exploitable par un axe indépendant)..

Au niveau de la création du plan comptable, possibilité par fenêtrage de pré-paramétrer '**Par compte**' :

- Les axes à saisir de manière obligatoire ou facultative.
- Les chapitres et natures correspondants aux liens comptables<sup>2</sup>.
- Eventuellement des 'Centres d'imputation' par défaut<sup>3</sup>.

# Présentation des principaux paramètres

## Définition des options analytiques au niveau Société et Exercice

#### ACCES à l'option

'Comptabilité générale' > 'Base de données' > 'Mises à jour' > 'Sociétés'

<sup>&</sup>lt;sup>2</sup> Avec autorisation de forçage ou non

<sup>&</sup>lt;sup>3</sup> Dans le cas d'une comptabilité analytique réfléchie ou reporting

<sup>8 |</sup> Infor Anael Finance iSeries - Comptabilité analytique et budgétaire

| PAN010 - MISE        | A JOUR DES S     | SOCIETES - | 10:27:12       | Le | 27/04/95 |
|----------------------|------------------|------------|----------------|----|----------|
|                      |                  |            |                |    |          |
|                      |                  |            |                |    |          |
|                      |                  |            |                |    |          |
|                      | SI               | ELECTION   |                |    |          |
| Société              | 00000            | à          | i <u>99999</u> |    |          |
| Туре                 | <u>T</u> (M//1   | r)         |                |    |          |
| Société modèle       | 00000            |            |                |    |          |
|                      |                  |            |                |    |          |
| (paramètres donnés à | titre d'exemple, | )          |                |    |          |
|                      |                  |            |                |    |          |
|                      |                  |            |                |    |          |
| 01/ Fl=Aide F3=Fin   | F15=Chgt envir   |            |                |    |          |

Appuyez sur 'Entrée' passer à l'écran suivant.

Devant le code Société, saisissez le code action 'EX'.

| PAN010 - MISE A JOUR DES SOCIETES - 10:29:15 Le 27/04/95       |
|----------------------------------------------------------------|
|                                                                |
|                                                                |
| Afficher à partir de <u>00000</u>                              |
| 2=Réviser 4=Supprimer 5=Afficher 6=Imprimer EX=Exercice        |
| TE=TVA Europe PF=Paramétrage fichier AC=Adresse complémentaire |
| Act Société Type Sté modèle Raison sociale                     |
| 00000                                                          |
| EX 03011 STE PRESYS DEMO                                       |
|                                                                |
|                                                                |
|                                                                |
|                                                                |
|                                                                |
| (paramètres donnés à titre d'exemple)                          |
|                                                                |
|                                                                |
|                                                                |
|                                                                |
|                                                                |
|                                                                |
|                                                                |
| 02/F1=Aide F3=Fin F5=Réafficher F12=Ecran précédent            |

## Code action '2'4

| PAN012 - MISE A JOUR DES EXERCICES - 10:30:03 Le 27/04/95      |
|----------------------------------------------------------------|
| Société 03011 STE PRESYS DEMO Société modèle 03001 MODELE DEMO |
| Afficher à partir de <u>000</u>                                |
| 2=Réviser 4=Supprimer 5=Afficher PE=Période en cours           |
| PC=Per. compta PA=Per. anal. PG=Per. gestion                   |
| Act Exercice Date début Date fin Clos                          |
| 000                                                            |
| 2 950 1/01/95 31/12/95 N                                       |
| (paramètres donnés à titre d'exemple)                          |

<sup>4</sup> '**2**' ⇔ Réviser

02/ Fl=Aide F3=Fin F5=Réafficher F6=Créer F12=Ecran précédent

Appuyez sur la touche 'DéfilH' ou 'DéfilB'.

```
PAN012
        - MISE A JOUR DES EXERCICES -
                                          10:41:24 Le 27/04/95
Société 03011 STE PRESYS DEMO Société modèle 03001 MODELE DEMO
Exercice 950 Clos N
Date début 01 01 95
                    Date fin 31 12 95
<u>Options de base</u>
Nombre décimales 2 N° chronologique J MAJ contreparties 0
Ecr. différées N C.A. Client T C.A. Fournisseur T
Ctrl règlement FE N Echéance/Ventes C Echéance/Achats C
TVA/Banques N TVA/Ventes N TVA/Achats N
Cpte regroupement N A.U.A.
                                N
                                      A suivre ... 01/02
(paramètres donnés à titre d'exemple)
03/ F1=Aide F12=Ecran précédent
```

```
PAN012
         - MISE A JOUR DES EXERCICES - 10:31:09 Le 27/04/95
Société 03011 STE PRESYS DEMO Société modèle 03001 STE MODELE
Exercice 950
                      Clos
                                 N
Date début 01 01 95
                       Date fin 01 01 95
Autres options
Ctrl statistique N Central. gestion O Rap. bancaire
                                                        R
Compta. par etab. 0 Gestion devises 0 Gest<sup>o</sup> trésorerie 0
Gest<sup>o</sup> engagement O Présence GESDOS
                   Central. quantité O Axes multiples O
Analytique
                    Type de Report C Nombre axes
                                                        4
                    C=Centre R=Reporting Axe croisé
                                                        0
                    N=Pas de report
(paramètres donnés à titre d'exemple)
                                                        Fin 02/02
03/ F1=Aide F9=Validation F12=Ecran précédent
```

Lors de la mise en place du module analytique, les options du fichier société relative à la création d'une comptabilité analytique doivent être mises à jour.

Dans ANAEL, '9' axes d'imputation analytique sont proposés :

- Les sections.
- Les produits.
- Etc...

Ces notions seront précisées plus loin.

Au niveau du fichier société, il convient de préciser le nombre d'axes souhaité.

En outre, les liens existant entre les différentes imputations analytiques (<u>Exemple</u> Centre, chapitre, natures, produits) peuvent être définis de manière à éviter toute erreur de rattachement à la saisie. A cet effet, un plan analytique par axe est proposé.

A chaque affectation analytique, le programme procédera au contrôle de concordance avec le plan analytique.

En fonction du niveau choisi, le plan analytique définira tous les liens existants entre les différentes imputations.

<u>Exemple</u>

- Centre d'imputation/chapitre.
- Centre d'imputation/chapitre/nature.

Il sera possible de déterminer que pour certains axes, un report des mouvements d'un exercice sur l'autre sera effectué (*Exemple* Gestion d'affaire pluriannuelle).

ANAEL gère les quantités en comptabilité analytique et budgétaire, celles-ci sont exploitables au niveau des tableaux de bord et reprises sur certaines éditions et consultations analytiques.

## Périodes analytiques

Le module '**Analytique**' d'ANAEL permet de gérer les périodes analytiques qui peuvent être différentes des périodes comptables.

#### ACCES à l'option

'Comptabilité générale' > 'Base de données' > 'Mises à jour' > 'Périodes'

| PAN030 -            | MISE A JOUR DES PERIODES              | <u>s -</u> 10:39:40 Le 27/04/95 |
|---------------------|---------------------------------------|---------------------------------|
| <b>Société</b> 0301 | 1 STE PRESYS DEMO Exercic             | ce 950 1/01/95 à 31/12/95       |
| Type <u>A</u> (C/A  | A/G)                                  |                                 |
|                     |                                       |                                 |
|                     | SELECTIO                              | ON                              |
| Période             | <u>00</u>                             | à <u>99</u>                     |
|                     |                                       |                                 |
|                     |                                       |                                 |
|                     |                                       |                                 |
| (paramètres d       | donnés à titre d'exemple)             |                                 |
|                     | · · · · · · · · · · · · · · · · · · · |                                 |
|                     |                                       |                                 |
|                     |                                       |                                 |
| 01/ F1=Aide         | F3=Fin F15=Chgt envir.                |                                 |

#### Туре

'A' : Analytique.

 Exemple

 Période comptable
 ⇒ Le mois civil.

 Période analytique
 ⇒ 4 semaines.

Les périodes comptables ont été définies au fichier des périodes. De la même manière, il convient de créer les périodes analytiques.

Pour chacune des périodes, il est nécessaire de renseigner la date de début et la date de fin.

Le nombre et la durée des périodes sont libres. Seule restriction : la date de début de la première période et la date de fin de la dernière période doivent correspondre aux limites de l'exercice.

La notion de période analytique en cours est à renseigner au niveau du fichier société.

Les zones texte '1' et '2' permettent de saisir les libellés.

| PAN030 - MISE A JOUR DES PERIODES - 10:42:15 Le 27/04/95      |
|---------------------------------------------------------------|
| Société 03011 STE PRESYS DEMO Exercice 950 1/01/95 à 31/12/95 |
| Type     A Analytique     Afficher à partir de <u>00</u>      |
| 5=Afficher                                                    |
| Act Période Dte début Dte fin Texte                           |
| <u>5</u>                                                      |
|                                                               |
|                                                               |
| (paramètres donnés à titre d'exemple)                         |
| 02/ F1=Aide F3=Fin F5=Réafficher F12=Ecran précédent          |

PAN030
MISE A JOUR DES PERIODES

Société 03011 STE PRESYS DEMO
Exercice 950
1/01/95 à 31/12/95

Type A Analytique

Période
01

Date début
01 01 95

Date fin
31 01 95

(paramètres donnés à titre d'exemple)
03/ F1=Aide F12=Ecran précédent

## Définition des axes

'1' à '9' axes indépendants ou croisables.

La mise en place d'une comptabilité analytique et budgétaire implique de procéder à la définition précise des différents axes d'analyse sur lesquels seront fondés les traitements analytiques.

Les besoins étant très variés d'une société à l'autre, en fonction de son activité (négoce, production, service, etc.), de sa taille, et de son organisation, le concept du multi-axes permet à toute entreprise d'adapter le produit à ses besoins.

Le premier axe peut représenter des divisions qui correspondent à des centres d'activité, de coût ou de profits. Les autres axes d'imputation des charges et produits peut être mis en place sur ANAEL afin d'offrir d'autres joints d'analyses à l'entreprise.

Exemple

- Ligne de produits.
- Chantier.
- Projet.
- D'affaires.
- Secteur géographique.

ou tout autre point spécifique souhaité par l'entreprise.

Chacun de ses différents axes pourra même être découpé ou regroupé de façon hiérarchique ou économique.

Société

#### Exemple

#### Hiérarchique

(un centre d'imputation est rattaché à une seule hiérarchie).

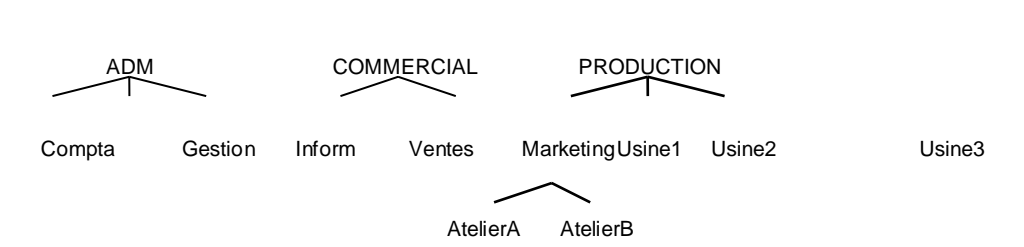

#### Economique

(Un centre d'imputation est rattaché à plusieurs centres d'analyses)

Comptabilité analytique et budgétaire

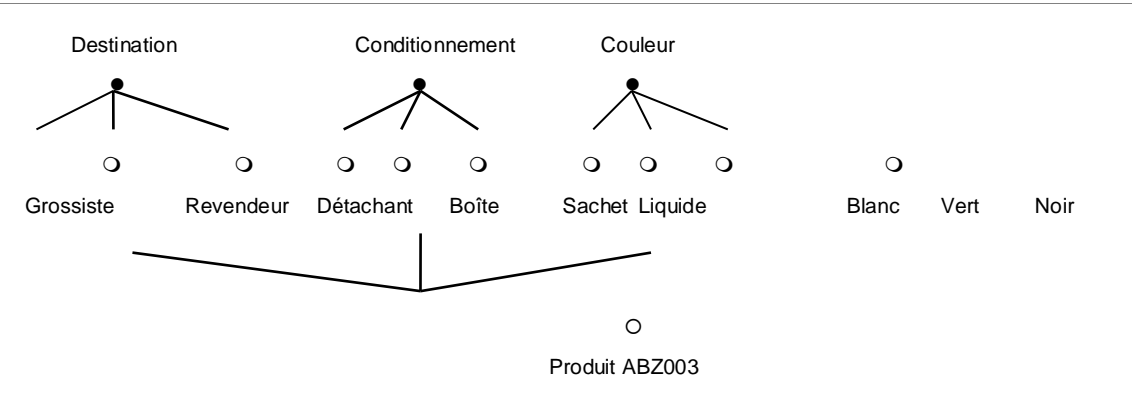

Au niveau société, on indique le nombre d'axes que l'on souhaite utiliser pour l'exercice.

Cette option permet de définir la nature de chacun de ces axes, ainsi que le niveau de contrôle que l'on souhaite obtenir en saisie et dans les interfaces.

Il convient ainsi d'indiquer, pour un axe, le type de centres d'imputation et la catégorie de natures autorisée.

#### ACCES à l'option

| PCA005 <u>-</u>            | MISE A JOUR DES AXES -   | 10:49:47 Le 27/04/95 |  |
|----------------------------|--------------------------|----------------------|--|
| <b>Société</b> 03011 STE P | PRESYS DEMO Exercice 950 | 1/01/95 à 30/09/95   |  |
|                            |                          |                      |  |
|                            | SELECTION                |                      |  |
| Axes                       | _                        | à <u>9</u>           |  |
|                            |                          |                      |  |
| (paramètres donnés à       | à titre d'exemple)       |                      |  |
| 01/ Fl=Aide F3=Fin         | n F15=Chgt envir.        |                      |  |

| PCA005 - MISE A JOUR DES AXES - 10:50:42 Le 27/04/95          |
|---------------------------------------------------------------|
| Société 03011 STE PRESYS DEMO Exercice 950 1/01/95 à 30/09/95 |
| Afficher à partir de _                                        |
| 2=Réviser 5=Afficher 6=Imprimer                               |
| Act Axe Libellé Type C.I Catégorie                            |
| 2     1     AXE 1     A     UN UNIQUE TOUS CROISEMENTS        |
|                                                               |
|                                                               |
| (paramètres donnés à titre d'exemple)                         |
|                                                               |
|                                                               |
| 02/F1=Aide F3=Fin F5=Réafficher F12=Ecran précédent           |

| PCA005 <u>- MISE</u>       | A JOUR       | DES AXES - 10:51:18 Le 27/04/95        |
|----------------------------|--------------|----------------------------------------|
| Société 03011 STE PRESYS   | DEMO         | <b>Exercice</b> 950 1/01/95 à 30/09/95 |
| Axe                        | <u>1</u>     | AXE 1                                  |
|                            |              | AXE 1                                  |
| Type C.I.                  | A            | REGIONS TABLE CI                       |
| Catégorie                  | UN           | UNIQUE TOUS CROISEMENTS                |
|                            |              |                                        |
| Niveau plan analytique     | N            | N = pas de contrôle                    |
|                            |              | 1 = Par centre, chapitre               |
|                            |              | 2 = Par centre, chapitre, nature       |
|                            |              |                                        |
| Date ouverture             | 00 00        | <u>00</u>                              |
| Date fermeture             | <u>00</u> 00 | <u>00</u>                              |
|                            |              |                                        |
| Type d'axe                 | _            | R = Reporting                          |
|                            |              | T = Tiers                              |
|                            |              |                                        |
| (paramètres donnés à titre | d'exem       | pple)                                  |
| 03/ Fl=Aide F4=Recherche   | F9=Va        | lidation F12=Ecran précédent           |

#### Type d'axe

2 codes possibles :

#### 'T' : Tiers.

Utilisé pour le suivi des Tiers<sup>5</sup>. Permet d'obtenir des résultats croisés.

#### <u>Exemple</u>

Tiers / Produits

En visualisation des éditions

Tiers / Affaires

Lors de la saisie d'une pièce comptable sur un compte (classe 6 ou 7) en contrepartie d'une compte d Tiers, alimentation automatique de l'axe Tiers<sup>6</sup> par le centre paramétré dans la fiche Tiers<sup>7</sup>.

#### 'R' : Reporting.

En cohérence avec le type de report souhaité au niveau Société.

Il servira à reporter les centres d'imputation de cet axe d'un exercice sur l'autre.

)

J

<sup>&</sup>lt;sup>5</sup> A ne pas confondre avec une comptabilité analytique Tiers

<sup>&</sup>lt;sup>6</sup> **Axe Tiers** ⇒ Centre d'imputation

<sup>&</sup>lt;sup>7</sup> **Fiche Tiers**  $\Rightarrow$  Centre de correspondance

# Définition des croisements

Les croisements permettent, lors d'une analyse, de combiner les axes ensemble et de définir quel est l'axe d'origine et celui de destination.

#### <u>Exemple</u>

L'analyse d'un résultat par agence...

#### ACCES à l'option

'Gestion analytique' > 'Analytique' > 'Paramètres base de données > 'Croisements'

| PCA001 - MAJ DES CROISEMENTS ANALYTIQUES - 10:52:23 Le 27/04/95 |
|-----------------------------------------------------------------|
| Société 03011 STE PRESYS DEMO Exercice 950 1/01/95 à 30/09/95   |
|                                                                 |
| SELECTION                                                       |
| Code croisement à 99                                            |
|                                                                 |
|                                                                 |
| (paramètres donnés à titre d'exemple)                           |
|                                                                 |
| 01/ F1=Aide F3=Fin F15=Chgt envir.                              |

| PCA001 - MAJ DES CROISEMENTS ANALYTIQUES -                                                 | 10:53:19 Le 27/04/95 |
|--------------------------------------------------------------------------------------------|----------------------|
| Société 03011 STE PRESYS DEMO Exercice 950 1/01/                                           | 95 à 30/09/95        |
| Afficher à parti                                                                           | r de                 |
| 2=Réviser 4=Supprimer 5=Afficher 6=Im                                                      | primer               |
| Act Croisement Libellé Axe origine Ax                                                      | e destination        |
| <br>212_121 AXE 1                                                                          | 2 AXE 2              |
| (paramètres donnés à titre d'exemple)<br>02/ Fl=Aide F3=Fin F5=Réafficher F6=Créer F12=Ecr | an précédent         |

| PCA001 - MAJ 1             | DES CROISEMENTS ANALYTIQUES - 10:53:47 Le 27/04/95 |
|----------------------------|----------------------------------------------------|
| <b>Société</b> 03011 STE 1 | PRESYS DEMO <b>Exercice</b> 950 1/01/95 à 30/09/95 |
|                            |                                                    |
| Croisement                 | 12 <u>12</u>                                       |
| Axe d'origine              | 1 AXE 1                                            |
| Axe de destination         | 2 AXE 2                                            |
| Catégorie                  | UN UNIQUE TOUS CROISEMENTS                         |
|                            |                                                    |
| (paramètres donnés a       | à titre d'exemple)                                 |
|                            |                                                    |
| 03/F1=Aide F4=Red          | cherche F9=Validation F12=Ecran précédent          |

## Définition des centres d'imputations

Pour chacun des axes, il faut définir les centres d'imputation autorisés. Ceux-ci sont répertoriés au sein d'un même fichier.

Les centres d'imputation sont crées sous un type de centre défini dans la table de références (CI'.

Une codification structurée et hiérarchisée de ces centres est possible. Chaque axe analytique offre la possibilité d'avoir des centres qui vont de 1 à 6 caractères alphanumérique<sup>8</sup>.

Chacun de ces caractères vont être significatif.

#### <u>Exemple</u>

| Axe 1                                                                                     | Carac     | tère   | 1 et 2 | Département   |
|-------------------------------------------------------------------------------------------|-----------|--------|--------|---------------|
|                                                                                           |           |        | 3 et 4 | Atelier       |
|                                                                                           |           |        | 5 et 6 | Machine       |
| Une analyse sur les centres des '2' ou '4' premiers caractères en temps réel est possible |           |        |        |               |
| Axe 2                                                                                     | Caractère | 1      | Famil  | le de produit |
|                                                                                           |           | 2 à 4  | Condi  | tionnement    |
|                                                                                           |           | 5 et 6 | Code   | produit       |

Une analyse sur les centres des '1' ou '4' premiers caractères en temps réel est possible.

<sup>8</sup> Soit jusqu'à 6 caractères x 9 axes = 54 caractères

D'autres méthodes de regroupement sont possibles par le biais de tables externes appelées '**Centres de regroupement**' (présentés ultérieurement).

La saisie dans un centre d'imputation peut provoquer la saisie d'une quantité, d'un article ou d'un prix unitaire.

ACCES à l'option

'Gestion analytique' > 'Analytique' > 'Paramètres base de données' > 'Centres d'imputation'

PCA010 - MISE A JOUR DES CENTRES D'IMPUTATION - 10:54:43 Le 27/04/95
Société 03011 STE PRESYS DEMO Exercice 950 1/01/95 à 30/09/95
Table CI TYPE DE CENTRE IMPUT Afficher à partir de \_
1=Choisir
Act Type CI Libellé
1 > A REGIONS TABLE CI
(paramètres donnés à titre d'exemple)

01/ F1=Aide F3=Fin F15=Chgt envir.

| PCA010 - MISE A JOUR DES CENTRES D'IMPUTATION - 10:56:29 Le 27/04/95   Société 03011 STE PRESYS DEMO Exercice 950 1/01/95 à 30/09/95   Type CI A REGIONS TABLE CI |
|----------------------------------------------------------------------------------------------------|
| Société 03011 STE PRESYS DEMO Exercice 950 1/01/95 à 30/09/95 Type CI A REGIONS TABLE CI                                                                          |
| Type CI A REGIONS TABLE CI                                                                                                    |
| `````````````````````````````                                                                                                    |
| SELECTION         Centre d'imputation       à <u>999999</u> (paramètres donnés à titre d'exemple)         01/ F1=Aide F3=Fin F12=Ecran précédent                  |
| Centre d'imputation à <u>999999</u><br>(paramètres donnés à titre d'exemple)<br>01/ F1=Aide F3=Fin F12=Ecran précédent                                            |
| (paramètres donnés à titre d'exemple)<br>01/ Fl=Aide F3=Fin F12=Ecran précédent                                                                                   |
| (paramètres donnés à titre d'exemple)<br>01/ F1=Aide F3=Fin F12=Ecran précédent                                                                                   |
| (paramètres donnés à titre d'exemple)<br>01/ F1=Aide F3=Fin F12=Ecran précédent                                                                                   |
| (paramètres donnés à titre d'exemple)<br>01/ Fl=Aide F3=Fin F12=Ecran précédent                                                                                   |
| 01/F1=Aide F3=Fin F12=Ecran précédent                                                                                                    |
| 01/F1=Aide F3=Fin F12=Ecran précédent                                                                                                    |
| 01/ F1=Aide F3=Fin F12=Ecran précédent                                                                                                    |
| 01/ F1=Aide F3=Fin F12=Ecran précédent                                                                                                    |
|                                                                                                    |

| PCA010 - MISE A JOUR DES CENTRES D'IMPUTA               | ATION - 10:56:52 Le 27/04/95 |
|---------------------------------------------------------|------------------------------|
| Société 03011 STE PRESYS DEMO Exercice                  | 950 1/01/95 à 30/09/95       |
| Type CI A REGIONS TABLE CI Affich                       | ner à partir de              |
| 2=Réviser 3=Copier 4=Supprimer 5=Aff<br>CR=Centre regr. | ficher 6=Imprimer            |
|                                                         | Saisie Mode                  |
| Act Centre Libellé 1 Ar                                 | ct Px Unit Qté C.I.          |
| 2 ALPES N                                               | N N                          |
|                                                         |                              |
|                                                         |                              |
| (parametres donnes à titre d'exemple)                   |                              |
|                                                         |                              |
|                                                         |                              |
| 02/Fl=Aide F3=Fin F5=Réafficher F6=Crée                 | er F12=Ecran précédent       |
| 52/ FI-AIde F5-FIN F5-RealFicher F0-Cree                | si riz-beran precedent       |

PCA010 - MISE A JOUR DES CENTRES D'IMPUTATION - 10:57:16 Le 27/04/95 Société 03011 STE PRESYS DEMO Exercice 950 1/01/95 à 30/09/95 Type CI A REGIONS TABLE CI Centre d'imputation ALPES Libellé lère ligne ALPES 2ème ligne réduit <u>ALPES</u> Date d'ouverture 00 00 00 Date de fermeture 00 00 00 Niveau saisie C.I. 30 Niveau visu. C.I. 30 Saisie Article <u>N</u> (O/N/F) Saisie Px unitaire <u>N</u> (O/N/F)Saisie quantité <u>N</u> (O/N/F) (paramètres donnés à titre d'exemple) A suivre ... 01/02

03/ F1=Aide F9=Validation F12=Ecran précédent

```
      PCA010
      - MISE A JOUR DES CENTRES D'IMPUTATION
      -
      10:57:40
      Le
      27/04/95

      Société 03011 STE PRESYS DEMO
      Exercice 950
      1/01/95 à 30/09/95

      Type CI
      A REGIONS TABLE CI

      Centre d'imputation ALPES
      ALPES

      Mode C.I.
      _ ( /A=Attente/R=Reventilation)

      COMPTEURS
      0,000
      0,000
      0,000

      REPARTITIONS
      0,000
      0,000
      0,000

      (/paramètres donnés à titre d'exemple)
      Fin 02/02

      03/ F1=Aide
      F9=Validation F12=Ecran précédent
```

## Définition des natures

La nature sera dans la plupart des cas une rubrique de regroupement de compte.

Exemple

#### **COMPTE GENERAUX**

645100 Cotisation URSSAF 645110 Cotisation CCVRP 645300 Cotisation retraite NATURE ANALYTIQUE

1500 Cotisations salariales

Une nature analytique peut aussi faire l'objet d'une ventilation de comptes généraux. <u>Exemple</u>

| COMPTE GENERAL              | NATURE ANALYTIQUE |  |  |
|-----------------------------|-------------------|--|--|
|                             | 50 Hôtel          |  |  |
| 625000 Frais de déplacement | 55 Restaurant     |  |  |
|                             | 58 Véhicule       |  |  |

Les natures peuvent être classées en trois types :

- Variables.
- Fixes imputables.
- Fixes non imputables.

Les natures peuvent être automatiquement déterminées lors des imputations comptables à partir des comptes généraux.

Celles-ci peuvent provoquer la mise à jour d'une quantité, d'un prix unitaire, d'un code article. Les natures sont créées sous une catégorie de natures définie dans la table de références '**AC**'.

#### ACCES à l'option

'Gestion analytique' > 'Analytique' > 'Paramètres base de données' > 'Natures'

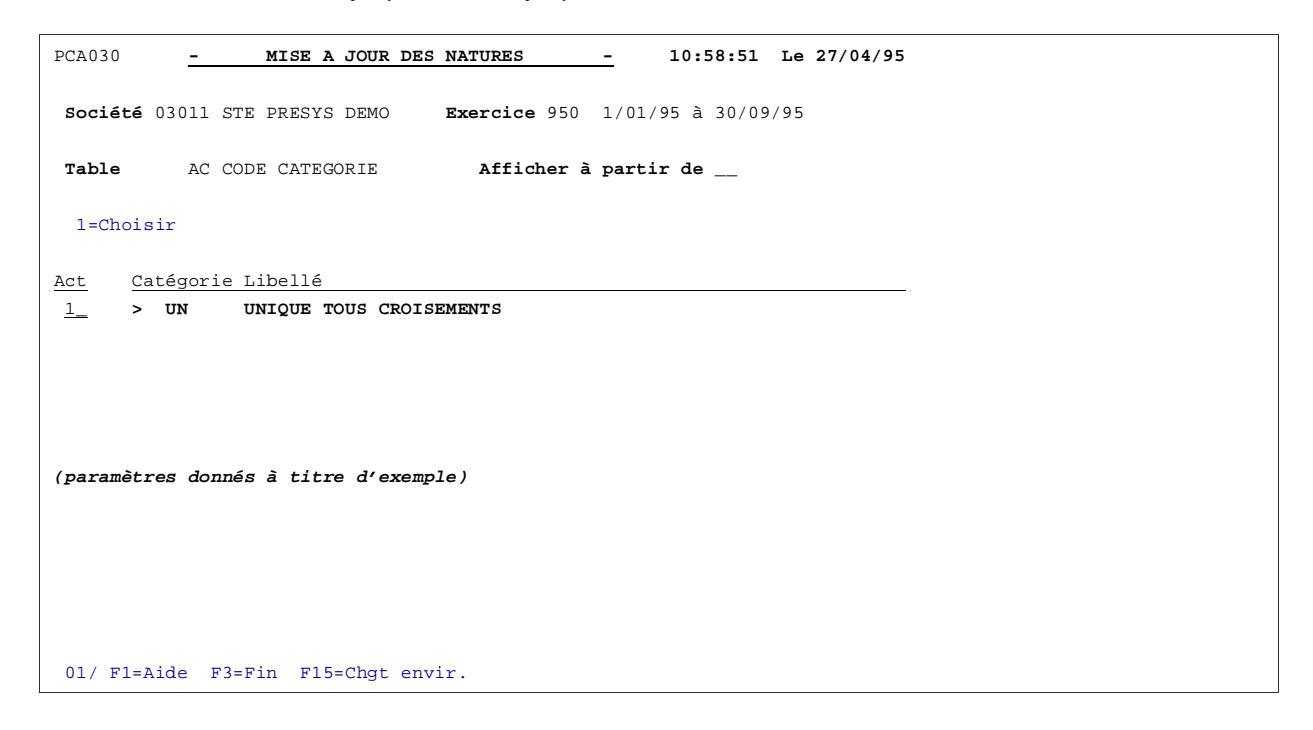

| PCA030     | <u>– M</u>  | ISE A JOUR DES  | NATURES      | _     | 10:59:16   | Le 27/04/95 |   |  |
|------------|-------------|-----------------|--------------|-------|------------|-------------|---|--|
| Société    | )3011 STE P | RESYS DEMO      | Exercice 950 | 1/01/ | 95 à 30/09 | /95         |   |  |
| Catégori   | e UN UNIQU  | E TOUS CROISEME | INTS         |       |            |             |   |  |
|            |             | 5               | SELECTION    |       |            |             | _ |  |
| Nature     |             | 000000          |              | à     | 9999999    |             |   |  |
|            |             |                 |              |       |            |             |   |  |
|            |             |                 |              |       |            |             |   |  |
| (paramètro | es donnés à | titre d'exempl  | le)          |       |            |             |   |  |
|            |             |                 |              |       |            |             |   |  |
|            |             |                 |              |       |            |             |   |  |
| 01/ F1=A   | ide F3=Fin  | . F12=Ecran pré | cédent       |       |            |             |   |  |

| PCA030 - MISE A JOUR DES NATURES - 10:59:38 Le 27/04/95       |
|---------------------------------------------------------------|
| Société 03011 STE PRESYS DEMO Exercice 950 1/01/95 à 30/09/95 |
| Catégorie UN UNIQUE TOUS CROISEME Afficher à partir de 000000 |
| 2=Réviser 3=Copier 4=Supprimer 5=Afficher 6=Imprimer          |
| Act Nature Libellé Type nature Type report Chapitre           |
| 2_ 000001 NATURE 1 F BI                                       |
|                                                               |
|                                                               |
| (paramètres donnés à titre d'exemple)                         |
|                                                               |
|                                                               |
| 02/ El-Bido E2-Ein E5-E6afficher E6-Créan E12-Eanan réadant   |

| PCA030 - MISE A JOUR DES NATURES - 11:00:02 Le 27/04/95                                               |
|----------------------------------------------------------------------------------------------------|
| Société 03011 STE PRESYS DEMO Exercice 950 1/01/95 à 30/09/95<br>Catégorie UN UNIQUE TOUS CROISEMENTS |
|                                                                                                    |
| Libellé lère ligne NATURE 1                                                                           |
| 2ème ligne                                                                                            |
| réduit NATURE 1                                                                                       |
|                                                                                                    |
| Date ouverture 00 00 00                                                                               |
| Date fermeture 00 00 00                                                                               |
| Type de Nature F V=Variable I=Fixe imputable F=Fixe non imputable                                     |
| Type de Report _ L=Non lettrées S=En solde ' '=pas de report                                          |
| Sens de Nature _ R=Recette D=Dépense ' '=pas de sens                                                  |
| Chapitre BI BILAN                                                                                     |
| Saisie article <u>N</u> (O/N)                                                                         |
| Px unitaire N (O/N)                                                                                   |
| Quantité N (O/N)                                                                                      |
| (paramètres donnés à titre d'exemple)                                                                 |
|                                                                                                    |
|                                                                                                    |
| 03/ F1=Aide F4=Recherche F9=Validation F12=Ecran précédent                                            |

# Définition des chapitres

Les chapitres constituent des regroupements de natures de même signification, ou non.

Le contenu des chapitres est fonction des choix de l'entreprise.

Il est généralement conseillé de distinguer les chapitres composés de charges variables de ceux composés de charges fixes afin de pouvoir effectuer une analyse plus judicieuse, au même titre que les natures.

Exemples de chapitres

'DA' : Achats consommés.

- 'DB' : Ventes.
- 'DC' : Charges externes.
- 'DD' : Impôts et taxes.
- 'DE' : Charges de personnel.
- 'DF' : Résultats financiers.
- 'DG' : Dotations aux amortissements.
- **'DH'** : Dotations aux provisions.
- 'DI': Résultats exceptionnels.

Certains chapitres peuvent être eux-mêmes regroupés par type de chapitre. Ces regroupements permettent d'effectuer des calculs de résultat intermédiaires.

Exemples de types de chapitre

'**01**' : DA.

'**02**' : DB.

- '03' : Marge brute (DA+DB).
- '**04**' : DC.
- '05' : Valeur ajoutée (DA+DB+DC).
- '**06**' : DD+DE+DF.

Les types de chapitre (Codes et Libellés) sont à définir dans la table de références '**TC**'. Les chapitres sont crées sou la même catégorie que les natures qu'ils regroupent.

'07' : Marge brute d'autofinancement.

#### (DA+DB+DC+DD+DE+DF)

- '08' : DG+DH+DI.
- '09' : Marge nette.

```
(DA+DB+DC+DD+DE+DF+DG+DH+DI)
```

#### ACCES à l'option

'Gestion analytique' > 'Analytique' > 'Paramètres base de données' > 'Chapitres'

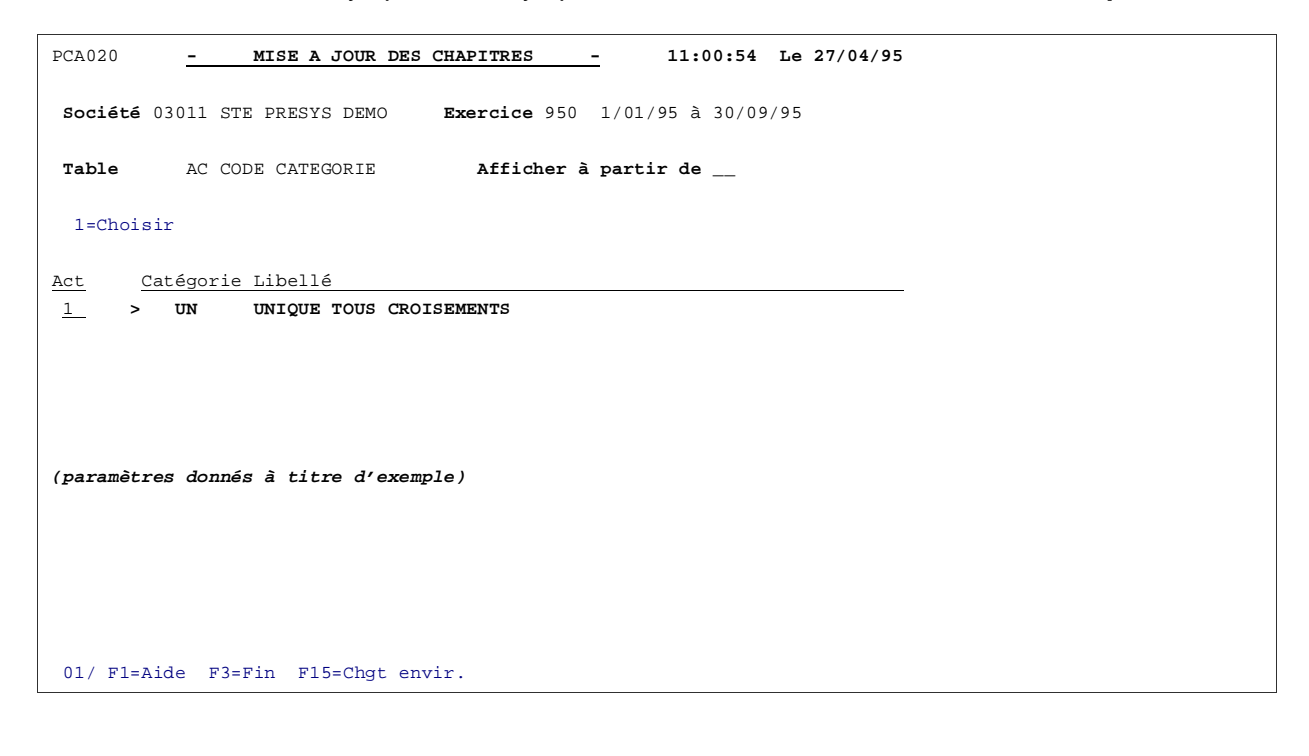

| PCA020      | - MISE A JOUR DES     | CHAPITRES -              | 11:01:21 1    | Ge 27/04/95 |  |
|-------------|-----------------------|--------------------------|---------------|-------------|--|
| Société 03  | 3011 STE PRESYS DEMO  | <b>Exercice</b> 950 1/01 | /95 à 30/09/9 | 95          |  |
| Catégorie   | UN UNIQUE TOUS CROISE | MENTS                    |               |             |  |
|             |                       | SELECTION                |               |             |  |
| Chapitre    |                       | à                        | <u>99</u>     |             |  |
|             |                       |                          |               |             |  |
|             |                       |                          |               |             |  |
| (paramètres | donnés à titre d'exem | ple)                     |               |             |  |
|             |                       |                          |               |             |  |
| 01/ F1=Aid  | le F3=Fin F12=Ecran p | récédent                 |               |             |  |

| PCA020 - MISE A JOUR DES CHAPITRES - 11:01:38 Le 27/04/95     |
|---------------------------------------------------------------|
| Société 03011 STE PRESYS DEMO Exercice 950 1/01/95 à 30/09/95 |
| Catégorie UN UNIQUE TOUS CROISEME Afficher à partir de        |
| 2=Réviser 3=Copier 4=Supprimer 5=Afficher 6=Imprimer          |
| Act Chapitre Libellé 1 Types chapitre                         |
| 2 BI BILAN                                                    |
|                                                               |
| (naramètres donnés à titre d'exemple)                         |
| (parametres donnes a title d'exemple)                         |
|                                                               |
|                                                               |
| 02/Fl=Aide F3=Fin F5=Réafficher F6=Créer F12=Ecran précédent  |

| PCA020 - M                       | ISE A JOUR DES CHAPITRES - 11:02:01 Le 27/04/95    |
|----------------------------------|----------------------------------------------------|
| <b>Société</b> 03011 STE 1       | PRESYS DEMO <b>Exercice</b> 950 1/01/95 à 30/09/95 |
| Catégorie UN UNIQ                | JE TOUS CROISEMENTS                                |
| Chapitre                         | BI                                                 |
| Libellé lère ligne<br>2ème ligne | BILAN                                              |
| réduit                           | BILAN                                              |
| Date ouverture                   | <u>oo</u> <u>oo</u>                                |
| Date fermeture                   | <u>00 00</u>                                       |
| Types de chapitre                |                                                    |
| (paramètres donnés a             | à titre d'exemple)                                 |
| 03/ Fl=Aide F4=Red               | cherche F9=Validation F12=Ecran précédent          |

# Définition des articles

En fonction du paramétrage des centres d'imputations et des natures, les imputations analytiques peuvent être enrichies de code articles.

Ces références articles seront historisés dans tous les enregistrements analytiques, permettant ainsi par extraction de faire des analyses statistiques sur ces critères.

#### ACCES à l'option

'Gestion analytique' > 'Analytique' > 'Paramètres base de données' > 'Articles'

| PCA050 - MISE A JOUR DES ARTICLES     | - 11:02:44 Le 27/04/95   |
|---------------------------------------|--------------------------|
| Société 03011 STE PRESYS DEMO         |                          |
| SELECTION                             | N                        |
| Article                               | à <u>999999999999999</u> |
|                                       |                          |
| (paramètres donnés à titre d'exemple) |                          |
|                                       |                          |
| 01/ F1=Aide F3=Fin F15=Chgt envir.    |                          |

| PCA050 - MISE A JOUR DES ARTICLES - 11:03:20 Le 27/04/95                |
|-------------------------------------------------------------------------|
| Société 03011 STE PRESYS DEMO                                           |
| Afficher à partir de                                                    |
| 2=Réviser 3=Copier 4=Supprimer 5=Afficher 6=Imprimer                    |
| Act Article Intitulé Prix standard Unité compte                         |
| 2         ARTICLECOMPLETE         TEST ARTICLE         1234567890,12345 |
|                                                                         |
| (paramètres donnés à titre d'exemple)                                   |
|                                                                         |
|                                                                         |
| 02/ Fl=Aide F3=Fin F5=Réafficher F6=Créer F12=Ecran précédent           |

| PCA050 - MISE A JOUR DES ARTICLES - 11:03:42 Le 27/04/95 |                                        |  |  |  |  |  |  |  |  |
|----------------------------------------------------------|----------------------------------------|--|--|--|--|--|--|--|--|
| Société 03011 STE PRESYS DEMO                            |                                        |  |  |  |  |  |  |  |  |
| Code article ARTICLECOMPLETE                             |                                        |  |  |  |  |  |  |  |  |
| Intitulé lère ligne                                      | TEST ARTICLE                           |  |  |  |  |  |  |  |  |
| Intitulé 2ème ligne                                      |                                        |  |  |  |  |  |  |  |  |
| Date d'ouverture                                         | <u>01</u> <u>01</u> <u>95</u>          |  |  |  |  |  |  |  |  |
| Date de fermeture                                        | <u>00 00 00</u>                        |  |  |  |  |  |  |  |  |
| Prix standard <u>1234567890,12345</u>                    |                                        |  |  |  |  |  |  |  |  |
| Unité de compte                                          |                                        |  |  |  |  |  |  |  |  |
| (paramètres donnés à titre d'exemple)                    |                                        |  |  |  |  |  |  |  |  |
| 03/ F1=Aide F4=Reche                                     | rche F9=Validation F12=Ecran précédent |  |  |  |  |  |  |  |  |

# Définition des centres de regroupements

L'option '**Regroupement**' permet de regrouper sous un même code des centres de codifications différentes, mais représentant un point d'analyse spécifique pour l'entreprise. Le solde des centres de regroupement (par chapitre, nature) sont directement consultables à l'écran.

En se positionnant sur un centre, il est possibles d'affecter celui-ci à plusieurs codes de regroupement différents<sup>9</sup>.

Les regroupements sont codifiés sur '1' à '6' caractères alphanumériques.

Le processus de regroupement des centres par l'intermédiaire de tableaux permet d'obtenir des combinaisons de regroupement (**Croisées**' qui vont plus loin qu'une simple arborescence.

Exemple

| Tableaux |         |                 |                 |      |  |  |  |  |  |  |
|----------|---------|-----------------|-----------------|------|--|--|--|--|--|--|
| Centres  | Couleur | Conditionnement | Famille produit | ETC. |  |  |  |  |  |  |
| CENTRE A | Vert    | Boîte           |                 |      |  |  |  |  |  |  |
| CENTRE B | Bleu    |                 | REGT X          |      |  |  |  |  |  |  |
| CENTRE C | Jaune   | Sachet          | REGT Y          |      |  |  |  |  |  |  |
| CENTRE D |         | Boîte           |                 |      |  |  |  |  |  |  |
| CENTRE E |         | Sachet          |                 |      |  |  |  |  |  |  |

<sup>&</sup>lt;sup>9</sup> Pour des analyses hiérarchiques ou économiques

#### ACCES à l'option

'Gestion analytique' > 'Analytique' > 'Paramètres base de données' > 'Centres de regroupement'

| PCA110 - MAJ DES CENTRES DE REGROUPEMENT - 11:04:35 Le 27/04/95 |
|-----------------------------------------------------------------|
| Société 03011 STE PRESYS DEMO Exercice 950 1/01/95 à 30/09/95   |
| Table CI TYPE DE CENTRE IMPUT Afficher à partir de _            |
| 1=Choisir                                                       |
| Act Type CI Libellé                                             |
| 1_ A REGIONS TABLE CI                                           |
|                                                                 |
|                                                                 |
| (paramètres donnés à titre d'exemple)                           |
|                                                                 |
|                                                                 |
|                                                                 |
| 01/ F1=Aide F3=Fin F15=Chgt envir.                              |

| PCA110    |         | MAJ  | DES C | ENTRE | ES DE | REGROU  | PEMENT         |       | 11:05:02 1  | le 27 | /04/95 | ; |  |  |
|-----------|---------|------|-------|-------|-------|---------|----------------|-------|-------------|-------|--------|---|--|--|
| Société   | 03011   | STE  | PRESY | S DEN | 10    | Exerc   | <b>ice</b> 950 | 1/01/ | 95 à 30/12, | 95    |        |   |  |  |
| Type CI   | A       | REGI | ONS T | ABLE  | CI    |         |                |       |             |       |        |   |  |  |
|           |         |      |       |       |       |         |                |       |             |       |        |   |  |  |
|           |         |      |       |       |       | _SELECT | LON            |       |             |       |        | - |  |  |
| Centre i  | imputat | ion  |       | _     |       |         |                | à     | 999999      |       |        |   |  |  |
|           |         |      |       |       |       |         |                |       |             |       |        |   |  |  |
|           |         |      |       |       |       |         |                |       |             |       |        |   |  |  |
|           |         |      |       |       |       |         |                |       |             |       |        |   |  |  |
| (paramèti | res doi | nnés | à tit | re d' | 'exem | ple)    |                |       |             |       |        |   |  |  |
|           |         |      |       |       |       |         |                |       |             |       |        |   |  |  |
|           |         |      |       |       |       |         |                |       |             |       |        |   |  |  |
|           |         |      |       |       |       |         |                |       |             |       |        |   |  |  |
|           |         |      |       |       |       |         |                |       |             |       |        |   |  |  |

## Définition du plan analytique

Le plan analytique permet de définir les liens de cohérence possibles entre les centres d'imputation, les chapitre et les natures.

Ceci permet, par exemple, d'éviter d'imputer une nature de charges sur un centre qui ne peut en aucun cas être imputé de cette dernière.

<u>Exemple</u>

Nature frais de déplacement sur un centre de type 'Famille de produits'.

ACCES à l'option

'Gestion analytique' > 'Analytique' > 'Paramètres base de données' > 'Plan analytique'

| PCA100                                |                | MISE A JOUR DU PLAN | ANALYTIQUE   | _      | 11:06:29    | Le   | 27/04/95 |  |  |  |
|---------------------------------------|----------------|---------------------|--------------|--------|-------------|------|----------|--|--|--|
| Sociét                                | <b>é</b> 03011 | STE PRESYS DEMO     | Exercice 950 | 1/01   | ./95 à 30/0 | 9/95 |          |  |  |  |
|                                       |                |                     | Afficher à   | i part | ir de _     |      |          |  |  |  |
| 1=Cho                                 | isir           |                     |              |        |             |      |          |  |  |  |
| Act                                   | Axe            | Libellé             |              |        |             |      |          |  |  |  |
|                                       | 1              | AXE 1               |              |        |             |      |          |  |  |  |
|                                       | 2              | AXE 2               |              |        |             |      |          |  |  |  |
|                                       | 3              | AXE 3               |              |        |             |      |          |  |  |  |
|                                       |                |                     |              |        |             |      |          |  |  |  |
|                                       |                |                     |              |        |             |      |          |  |  |  |
|                                       |                |                     |              |        |             |      |          |  |  |  |
| (paramètres donnés à titre d'exemple) |                |                     |              |        |             |      |          |  |  |  |
| 01/ F1                                | =Aide H        | 73=Fin F15=Chgt Env | ir.          |        |             |      |          |  |  |  |